#### Introduction to Panopto for Recording Online Lectures

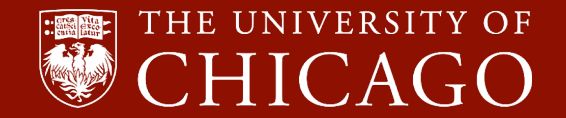

#### 🛈 🔒

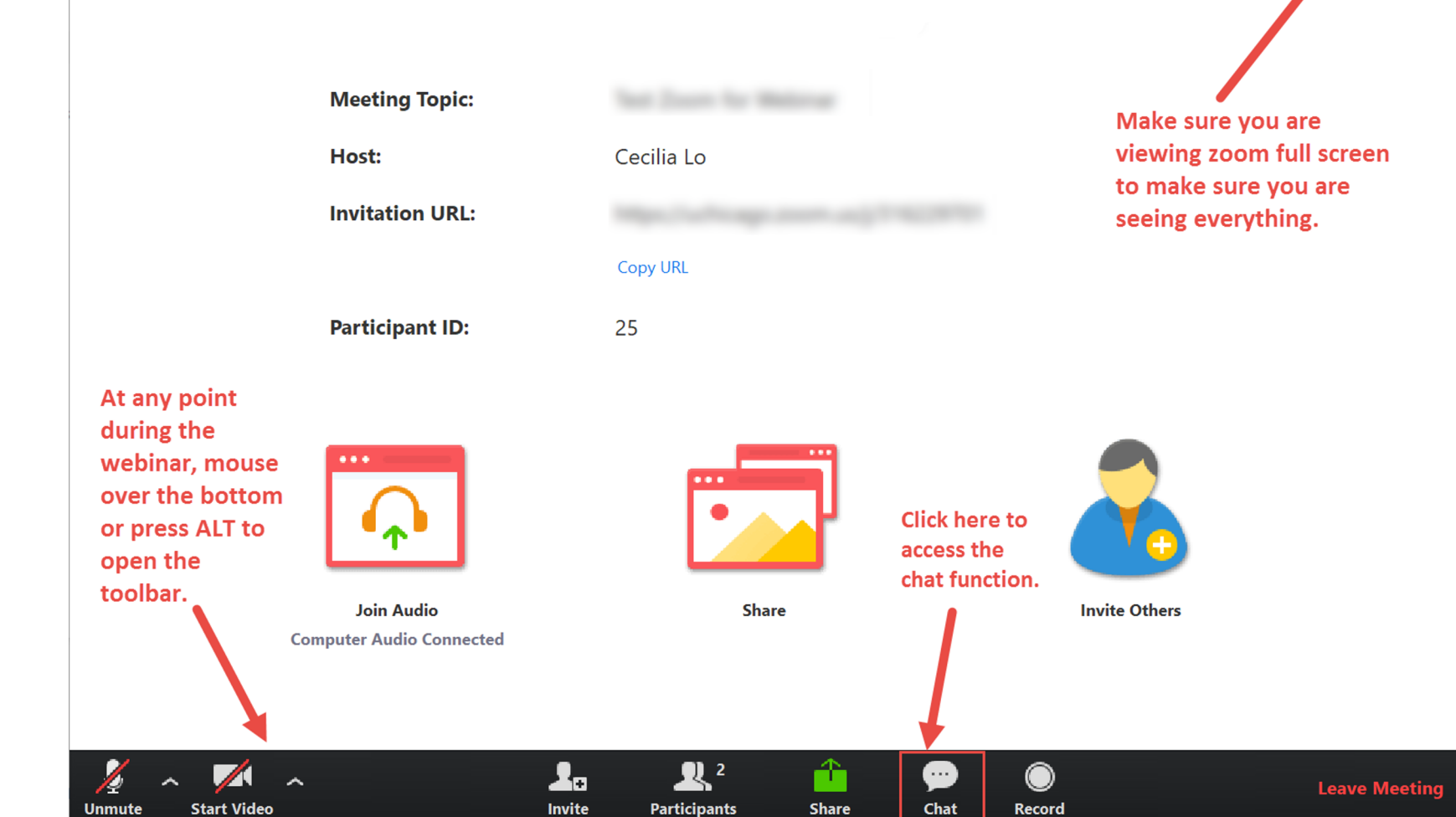

 $\times$ 

\_

#### Panopto or Zoom; Effective practices

#### 2. Enable Panopto in Canvas

3. Upload, Create, and Edit a Video

6.Q&A

4. Captioning, invideo quiz, discussion, bookmarks, notes 5. Sharing Panopto Videos within and beyond Canvas

#### Panopto or Zoom; Effective practices

#### 2. Enable Panopto in Canvas

#### 3. Upload, Create, and Edit a Video

4. Captioning, invideo quiz, discussion, bookmarks, notes 5. Sharing Panopto Videos within and beyond Canvas

6. Q & A

## When to use Panopto and Zoom?

#### Panopto

- Intended Use:
  - Storage
  - Create videos
  - Asynchronous engagement
- Video quality: High
- Student video submission: Yes
- Example Use:
  - Pre-recorded mini lectures
  - Students record themselves
  - Share other videos

#### <u>Zoom</u>

- Intended Use:
  - Synchronous meeting
  - Record said meeting
- Video quality: Low
- Student video submission: No
- Example Use:
  - Record a Zoom class meeting
  - Students record a dialogue with fellow students

#### **Effective Practices for Instructional Videos**

- Plan in advance (script/outline)
- Keep your videos short (8-12 min)
  - a. One clear learning objective
- Use a conversational tone
  - a. Convey tone through inflection and gesture
- Show slides *and* yourself on camera
  - a. Illustrate abstract concepts with motion, colors, and/or shapes
- Signpost key information
- Use active learning strategies (e.g. in-video quiz)
- Caption your videos (see section IV today)

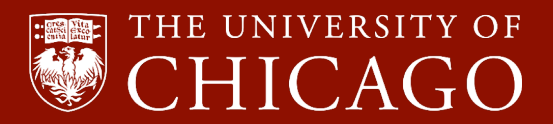

#### Panopto or Zoom; Effective practices

#### 2. Enable Panopto in Canvas

3. Upload, Create, and Edit a Video

4. Captioning, invideo quiz, discussion, bookmarks, notes 5. Sharing Panopto Videos within and beyond Canvas

6. Q & A

#### Enable Panopto in Canvas

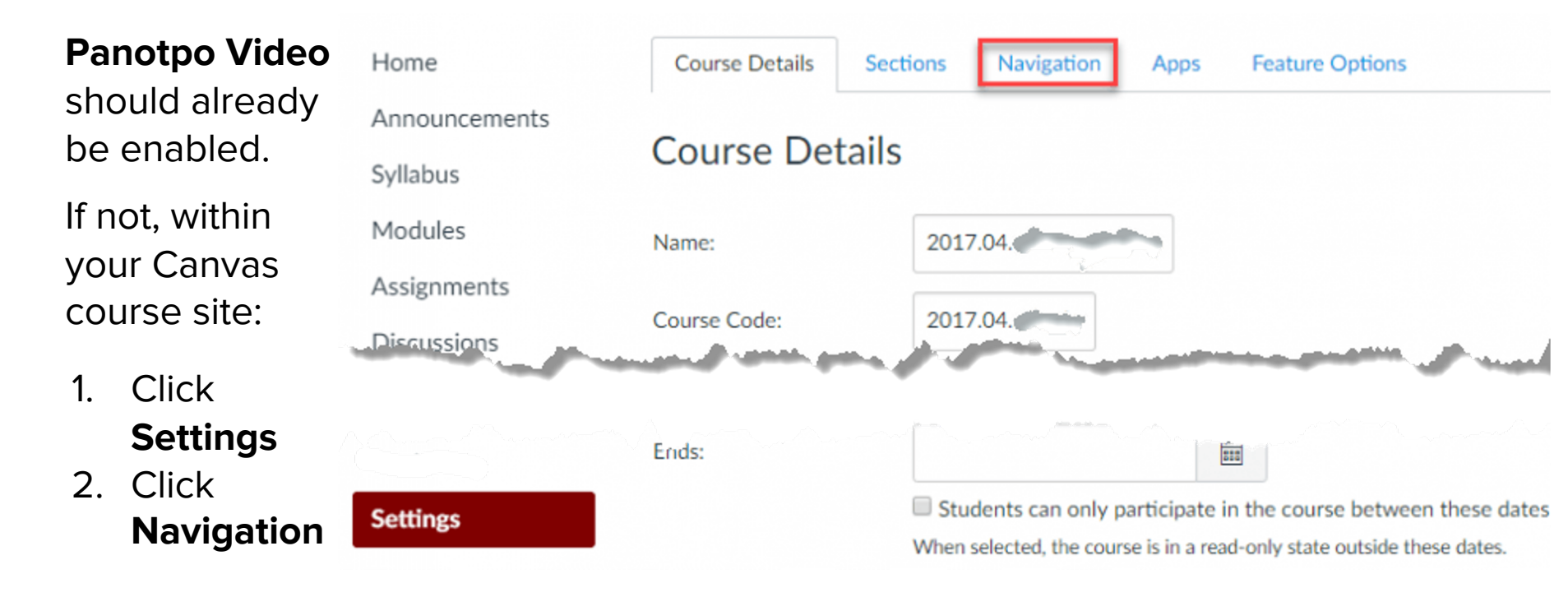

#### Panopto or Zoom; Effective practices

#### 2. Enable Panopto in Canvas

#### 3. Upload, Create, and Edit a Video

4. Captioning, invideo quiz, discussion, bookmarks, notes 5. Sharing Panopto Videos within and beyond Canvas

6. Q & A

#### Upload a Video to Canvas

What?

- Videos created with other tools.
- Clips of other videos.

Goal: Share content with students

 If you want to share videos from YouTube or elsewhere on the web that has a "Share" feature, you can simply embed them on Canvas' Rich Content Area, unless you want to make use of Panopto's engagement features.

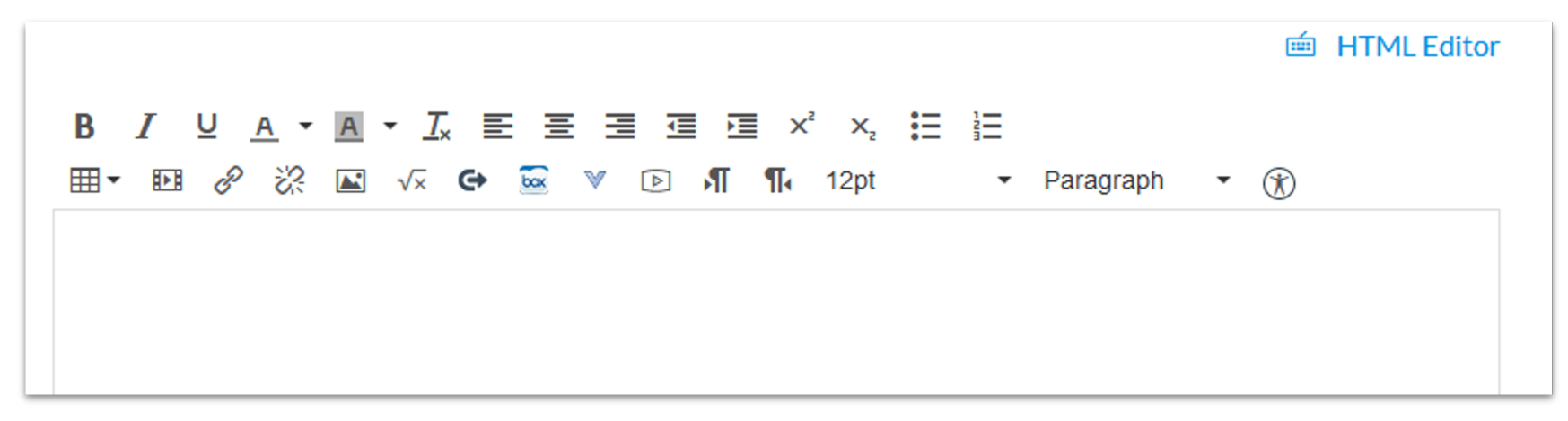

## Create a video

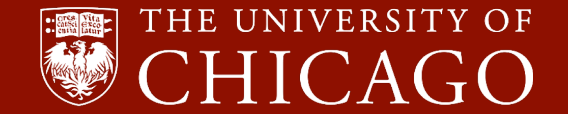

On the dropdown menu, select **Record a new session** 

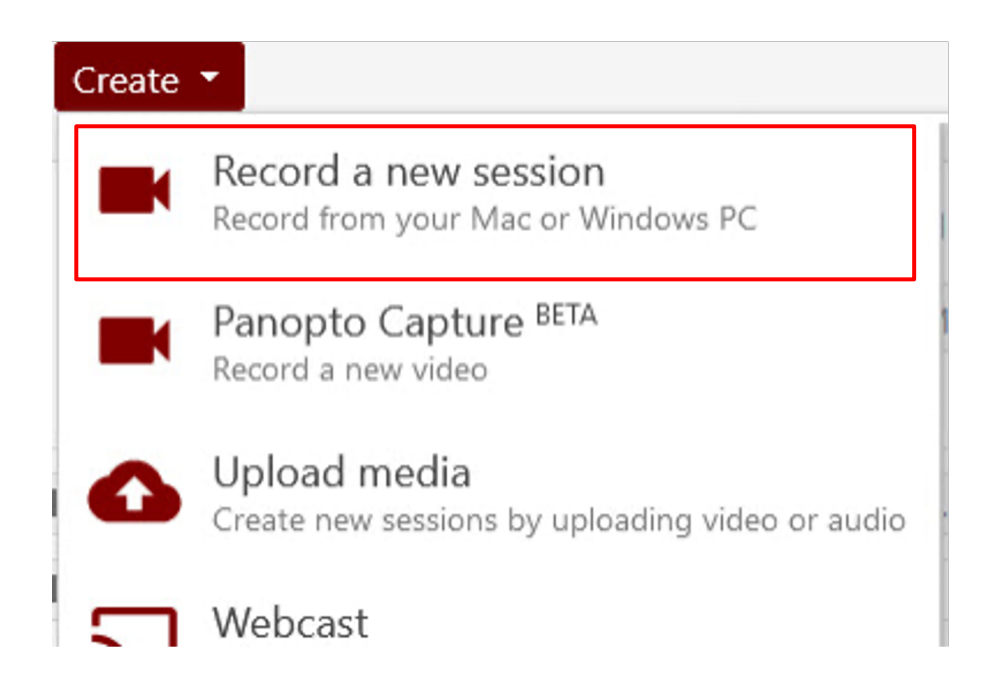

Choose/Double check where to save your video.

|                |                                              | Record A Session                                              |             |                                                                           |
|----------------|----------------------------------------------|---------------------------------------------------------------|-------------|---------------------------------------------------------------------------|
| Record Pause   | Choose folde<br>Folder<br>Session<br>Webcast | r and session name<br>My Folder<br>Mon, Mar 9 2020 at 6:06 PM |             | Manage Recordings           Image Recordings           Join Session Image |
| Primary Source |                                              | Secondary Sources Secondary                                   | Secondary 2 |                                                                           |

#### Choose your webcam.

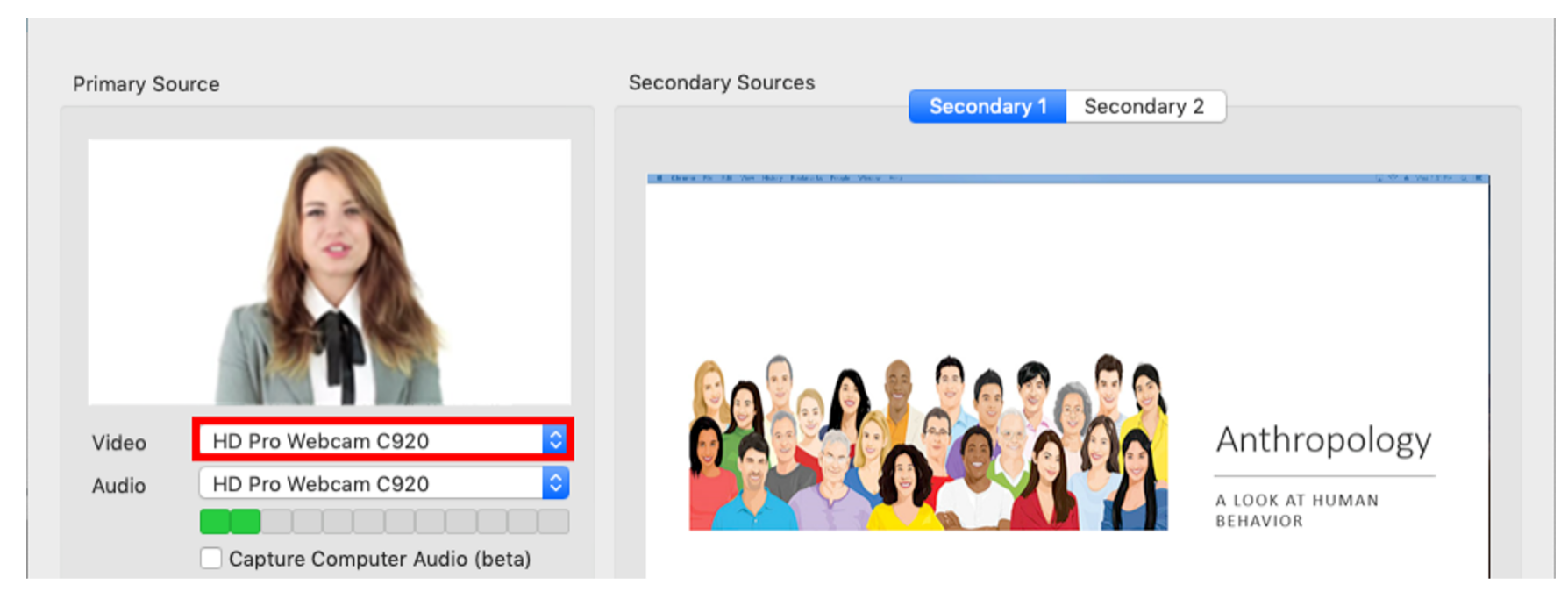

Choose slides sources.

| Video  | HD Pro Webcam C920            |  |  |  |  |
|--------|-------------------------------|--|--|--|--|
| Audio  | HD Pro Webcam C920            |  |  |  |  |
|        |                               |  |  |  |  |
|        | Capture Computer Audio (beta) |  |  |  |  |
| Slides |                               |  |  |  |  |
| Record | d PowerPoint                  |  |  |  |  |
| Record | d Keynote                     |  |  |  |  |
|        |                               |  |  |  |  |

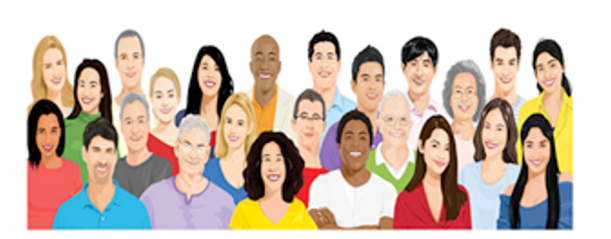

#### Anthropology

A LOOK AT HUMAN BEHAVIOR

Source DGC168

٢

Choose a computer screen to share.

Macs: If your slides contains any animations or embedded video or someone is annotating over the slide, then you must share your computer screen to capture that content.

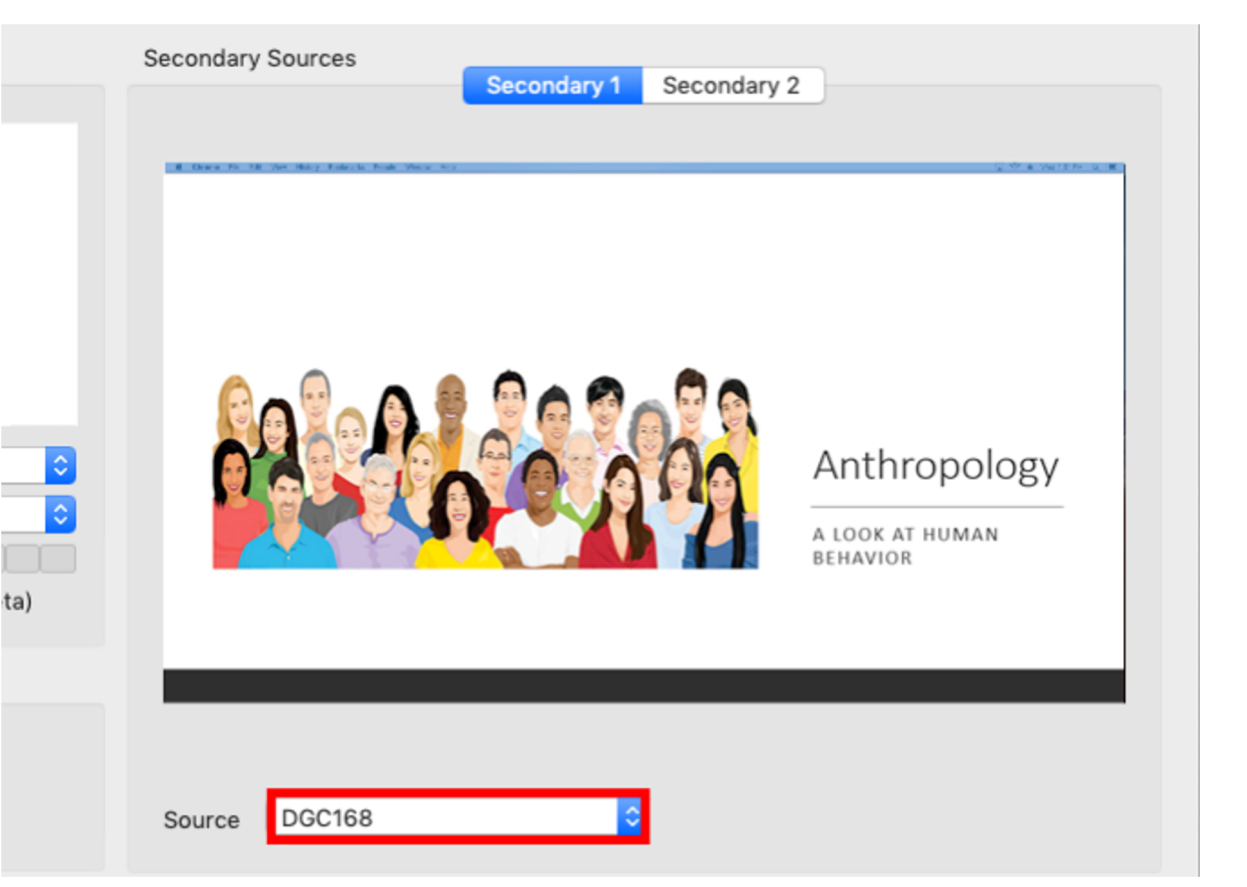

Begin recording by clicking on the red **Record** icon.

Once your recording has started, that icon will change into Pause and Stop.

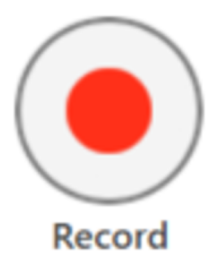

Click **Stop** to stop the recording.

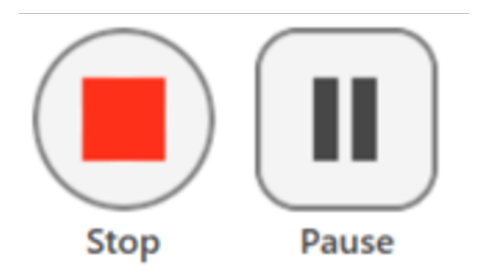

## Edit a video

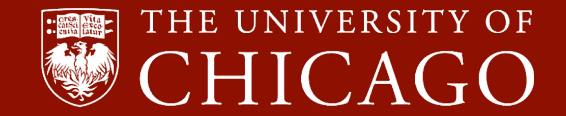

# Panopto or Zoom; Effective practices

#### 2. Enable Panopto in Canvas

#### 3. Upload, Create, and Edit a Video

4. Captioning, invideo quiz,
discussion,
bookmarks, notes

5. Sharing Panopto Videos within and beyond Canvas

6.Q&A

## **Enable Automatic Captioning**

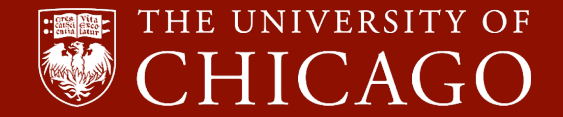

# Engagement: In-Video Quizzes

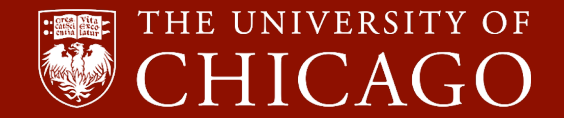

# **Engagement: Discussion**

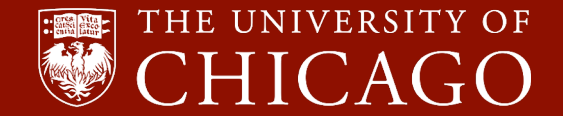

# **Engagement: Notes**

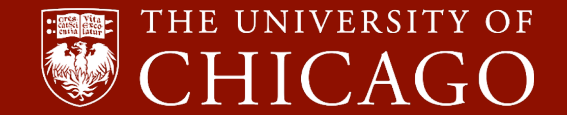

# Engagement: Bookmarks

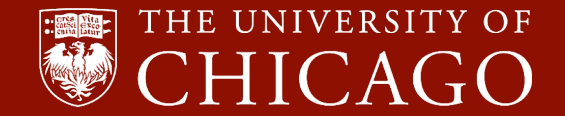

#### Panopto or Zoom; Effective practices

#### 2. Enable Panopto in Canvas

#### 3. Upload, Create, and Edit a Video

4. Captioning, invideo quiz, discussion, bookmarks, notes 5. Sharing Panopto Videos within and beyond Canvas

6.Q&A

# Share your Panopto Videos within Canvas

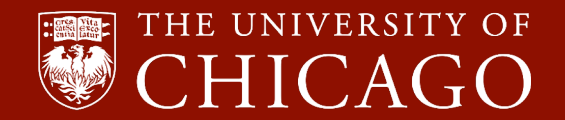

# Checking Student Performance on In-video quizzes

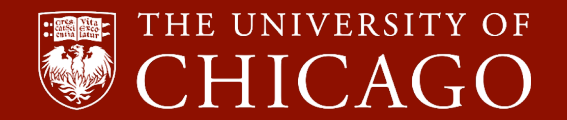

# Student Assignments Using Panopto

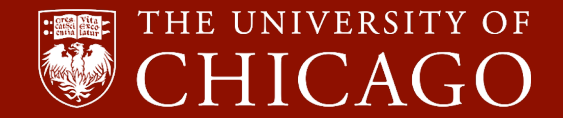

# Share Your Panopto Video Outside Canvas

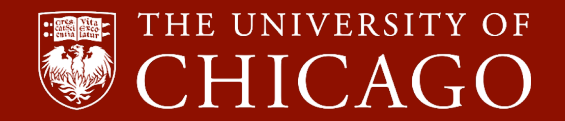

#### Panopto or Zoom; Effective practices

#### 2. Enable Panopto in Canvas

#### 3. Upload, Create, and Edit a Video

6.Q&A

4. Captioning, invideo quiz, discussion, bookmarks, notes 5. Sharing Panopto Videos within and beyond Canvas

# Thank you!

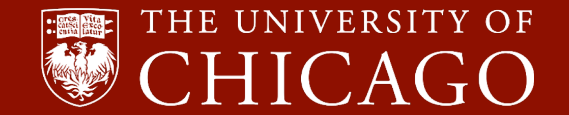